## IV/IQA qualification sign off

To sign off a qualification go to the "Qualification status & signoff" tab located in the "Verify" tab.

Select the qualification to be signed off and the the "View progress and signoff" button at the bottom of the page.

|                                                                                                    | Welcome ingrid fire (Inte               | ernal verifier 1613<br>Verify           | 113) Logout options ▼ Help                  | and training ? |
|----------------------------------------------------------------------------------------------------|-----------------------------------------|-----------------------------------------|---------------------------------------------|----------------|
|                                                                                                    |                                         |                                         |                                             |                |
| Assessor fire, anne (161312)                                                                                      |                                         |                                         |                                             |                |
| Learner Newbury, Nana (146680) V                                                                                  |                                         |                                         |                                             |                |
|                                                                                                    |                                         |                                         |                                             |                |
| Unit<br>assignments                                                                                               | gnoff Qualification<br>status & signoff | Learner<br>activity log                 | Learner<br>details<br>Search<br>evidence    |                |
| Qualifications                                                                                                    | Start date 🗘 End d                      | ate 🗘 Assess                            | or sign-off date 🔷 Verified                 | ¢              |
| Diploma in Children's Learning and Development (Early Years Educator) L3                                          | 07/01/2015 12/01/                       | 2016                                    | 13/04/2016                                  | ۲              |
| (der) (Pearson Edecter) 001_2303_3 (1030)                                                                         |                                         |                                         |                                             |                |
|                                                                                                    |                                         |                                         | View Progress and                           | sign-off       |
| <b>Wenager</b>                                                                                                    | Welcome ingrid fire (Inte               | ernal verifier 1613                     | 13) Logout options  Help a                  | and training 🕐 |
| Assessor fire, anne (161312) v<br>Learner Newbury, Nana (146680) v                                                |                                         |                                         |                                             |                |
|                                                                                                    |                                         |                                         |                                             |                |
| Unit assignments Assessment Exidence Learner Carly Year Option of Children's Learning and Development (Early Year | gualification<br>status & signoff       | Learner<br>activity log                 | Learner<br>details<br>Search<br>evidence    | 63_3           |
| Start date: 07/01/2015 Overall qualification % completion to date: 100 % End date: 12/01/2016                     | Total cred                              | it value for sign<br>it value for units | ed off units: 4<br>a not yet signed off: 30 |                |

Scroll down to the bottom of the page and ener your feedback and tick the declaration:

"Competence has been demonstrated in all of the units/the qualification recorded above using the required assessment procedures and the specified conditions/contexts. The evidence meets the requirements for validity, authenticity, currency, reliability and sufficiency"

And "save".

| ernal verifier                 |                                |                       |                           |                         |                   |  |
|--------------------------------|--------------------------------|-----------------------|---------------------------|-------------------------|-------------------|--|
| eedback                        |                                |                       |                           |                         |                   |  |
|                                |                                |                       |                           |                         |                   |  |
|                                |                                |                       |                           |                         |                   |  |
| Competence has been demor      | strated in all of the units/th | e qualification recor | ded above using the       | required assessme       | nt procedures and |  |
| the specified conditions/conte | ts. The evidence meets th      | e requirements for v  | validity, authenticity, o | currency, reliability a | nd sufficiency.   |  |
|                                |                                |                       |                           |                         |                   |  |
|                                |                                |                       |                           |                         |                   |  |